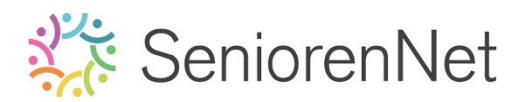

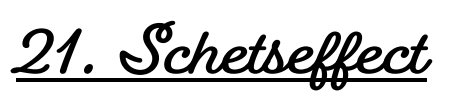

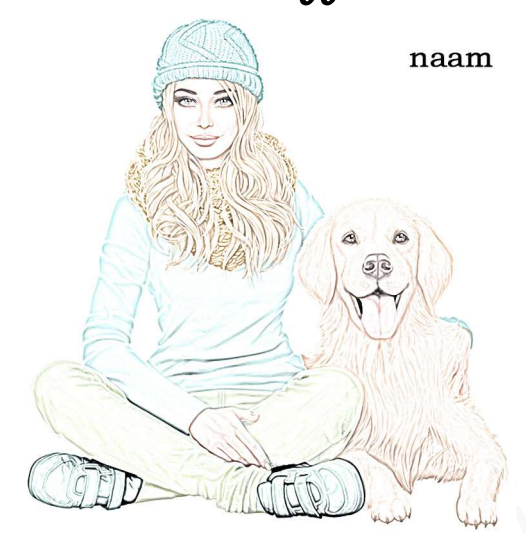

#### 1. <u>Doel van dit lesje.</u>

In dit lesje gaan we werken met kleur verwijderen, Aanpassingslaag "Omkeren", Overvloeimodus "Kleur tegenhouden, Vermenigvuldigen, Kleur", Gaussiaans vervagen, lagen samenvoegen, aanpassen van laagdekking.

- 2. <u>Bewerken van de afbeelding naar Sketch effect</u>
  - > Open de afbeelding van de meisje met hond.
  - Dupliceer deze laag, de achtergrondlaag gebruiken we als back-up, noem deze laag kleur verwijderen.
  - ➤ Ga naar Verbeteren → Kleur aanpassen → kleur verwijderen of gebruik de sneltoets "Shift+CTRL+U"

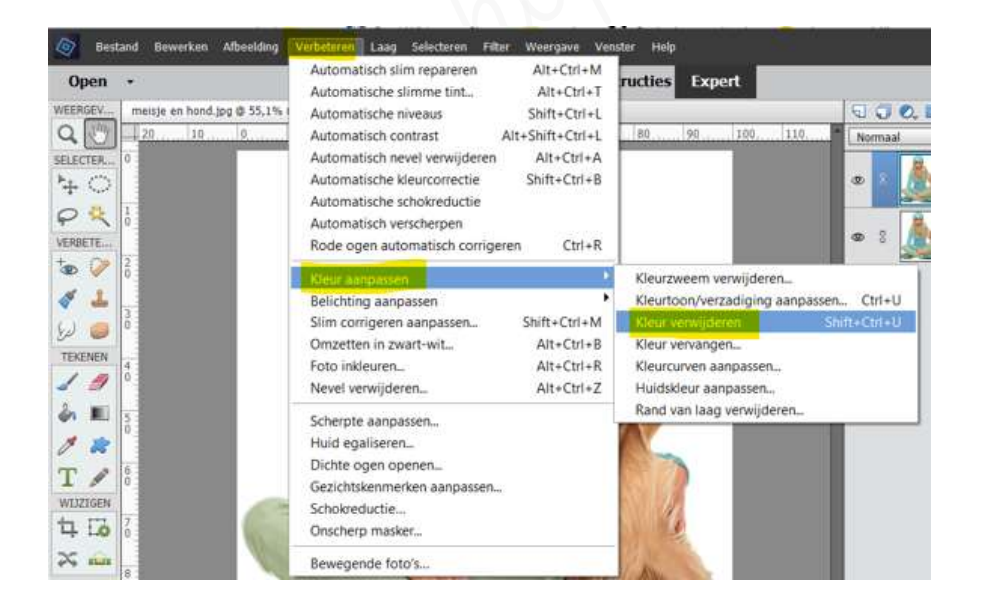

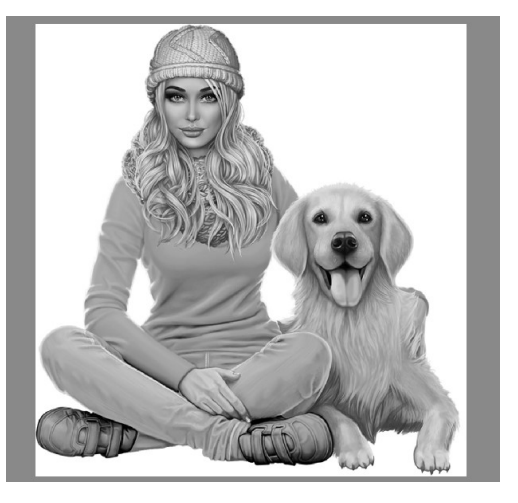

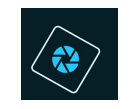

### SeniorenNet

- Dupliceer deze <u>laag "kleur verwijderen</u>" en noem deze Omkeren.
- > Ga naar Filter → Clanpassing → omkeren of gebruik de sneltoets "Ctrl+I".

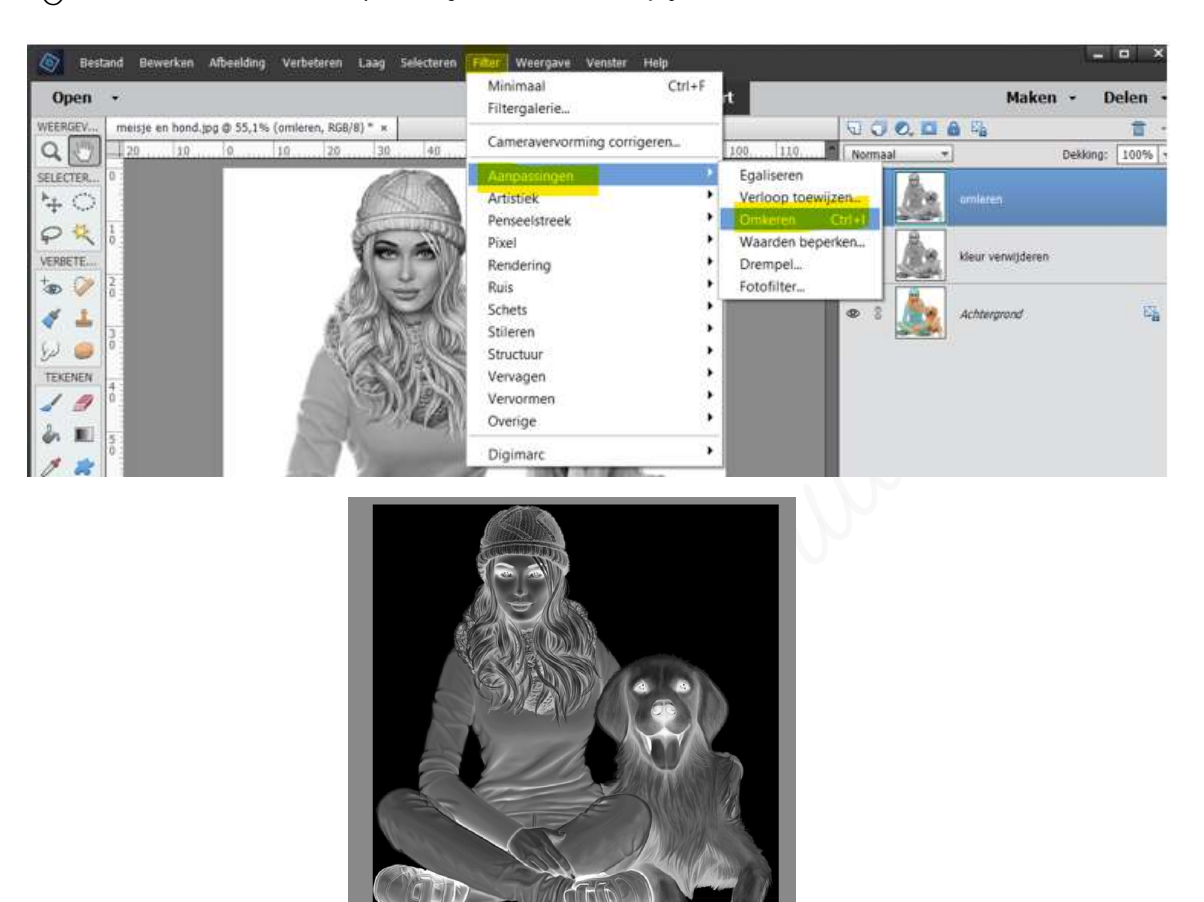

> Zet de Overvloeimodus op Kleur tegenhouden

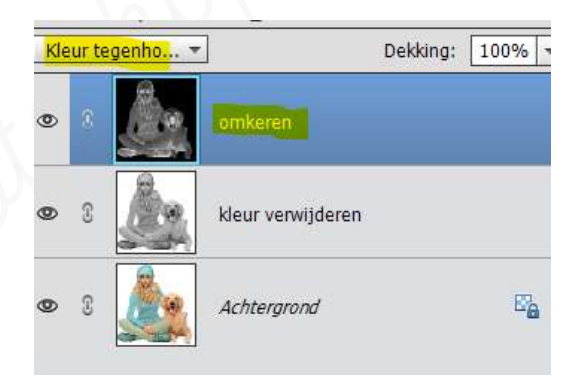

U ziet dat uw werkdocument zo goed als wit is, geen probleem in onze volgende stap gaan we onze afbeelding terug brengen.

Ga naar **Filter → Vervagen → Gaussiaans vervagen → Straal: 3,5 px →** ok

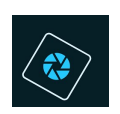

# SeniorenNet

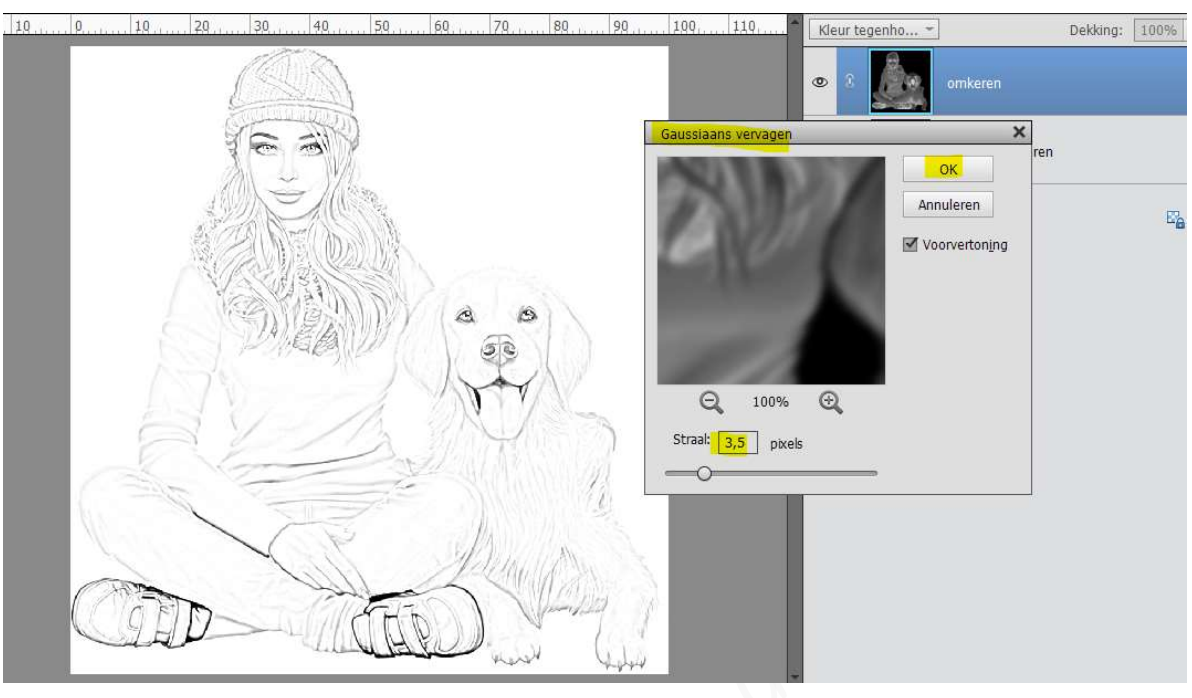

- We gaan onze lagen samenvoegen.
  Doe Shift+CTRL+Alt+E en noem deze laag samengevoegde laag.
- Zet de Overvloeimodus van deze laag op Vermenigvuldigen en de laagdekking op 50%

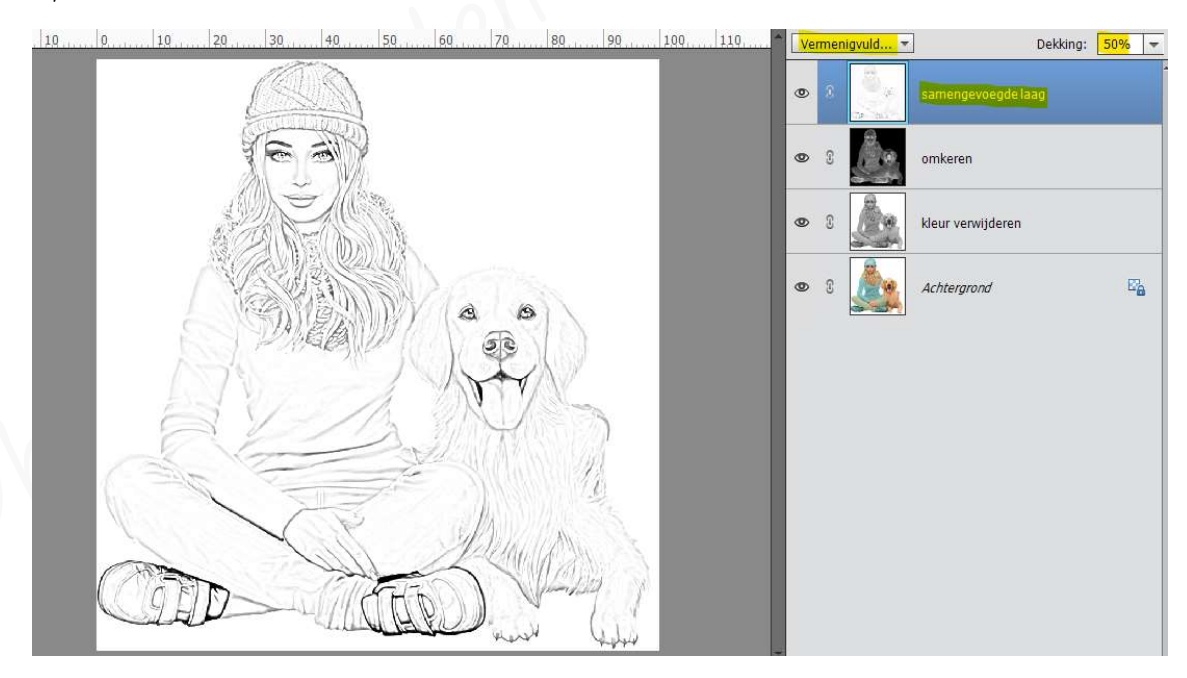

- We gaan onze schets nog een beetje kleur geven.
  - Dupliceer de achtergrondlaag en plaats deze bovenaan in uw lagenpalet
- > Wijzig de Overvloeimodus naar Kleur en zet de laagdekking op 65%.

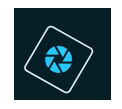

# SeniorenNet

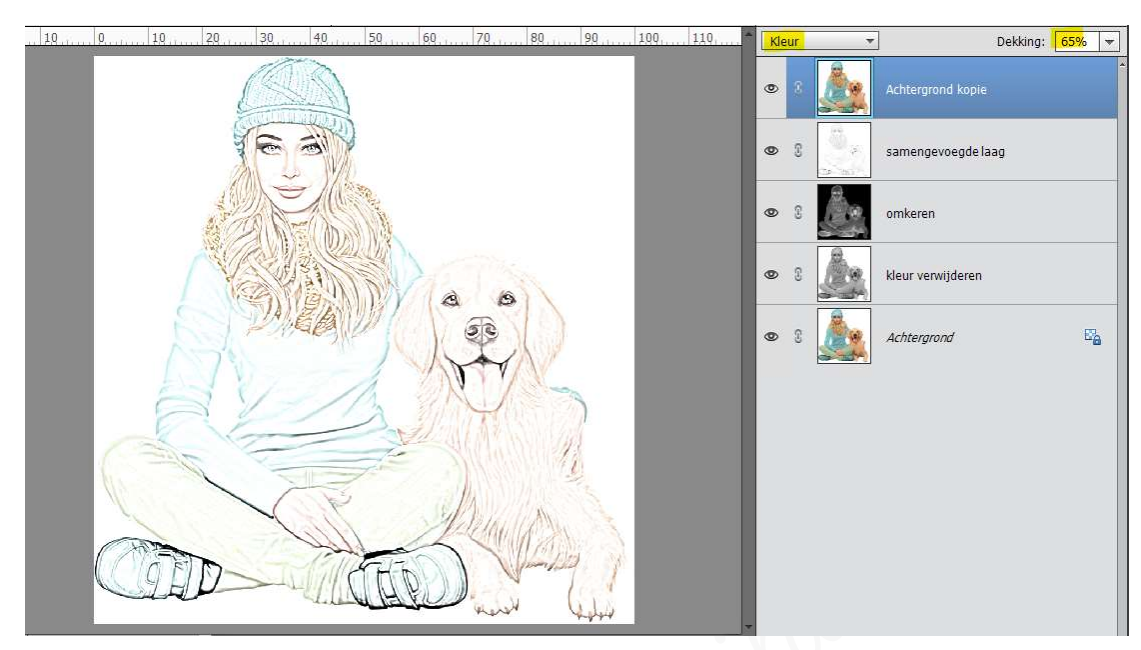

#### 3. <u>Afwerken en insturen van werkje naar de groep.</u>

- ▹ Plaatsen van uw naam
- > Opslaan als pse, max. 800 px aan langste zijde
- ➢ Opslaan als jpg, max. 150 kb.
- Insturen naar de groep via de site.

### <u>Resultaat</u>:

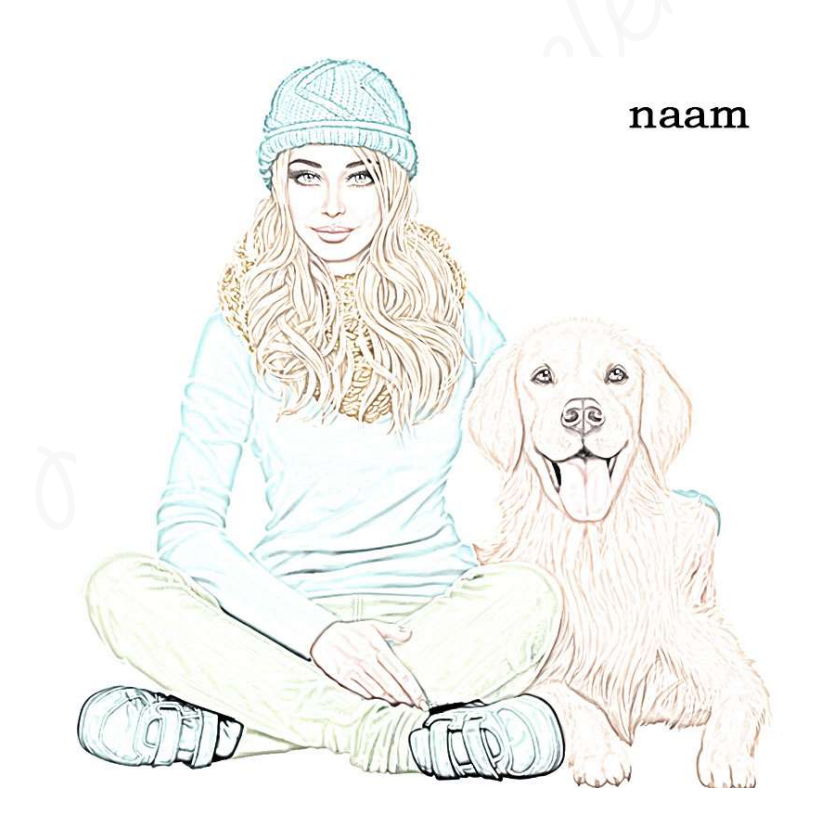